## Géoportail de l'urbanisme Autorité compétente délégation de droit pour téléversement des documents d'urbanisme

Pour déléguer vos droits d'autorité compétente à votre prestataire sur le site, vous aurez besoin :

- de vos identifiants

2

- de l'intitulé exact utilisé par votre prestataire pour la création de son propre compte sur le géoportail de l'urbanisme.
- 1 se connecter au site : <u>https://www.geoportail-urbanisme.gouv.fr/login</u>

|                                                                                                    | Liberté - Égai<br>RÉPUBLIQU | Géoportail<br>De L'URBA<br>Comment ça marche ? Cartographie Recherch | n I Sme<br>e avancée A propos                                                                                                    |
|----------------------------------------------------------------------------------------------------|-----------------------------|----------------------------------------------------------------------|----------------------------------------------------------------------------------------------------|
| <ul> <li>- codes d'accès :</li> <li>identifiant : code INSEE de la collectivité</li> </ul>                     |                             | CONNEXION AU SERVICE                                                 | e validation de données d'urbanisme sont réservés aux autorités                                                                                             |
| <ul> <li>mot de passe :</li> <li>(si mot de passe égaré, cliquer sur <u>» Mot de passe oublié ?</u></li> </ul> |                             | Identifiant<br>Mot de passe                                          | Prestataire<br>Cabinet d'urbanisme ou infrastructure de données<br>géographiques, vous êtes professionnel dans le                                           |
| et suivre les indications)                                                                                     |                             | Conserver mes informations de connexion<br>Se connecter              | domaine de la production de données d'urbanisme et<br>vous souhaitez accéder aux fonctionnalités avancées<br>du Géoportail de l'Urbanisme<br>Inscrivez-vous |
|                                                                                                    |                             | » Mot de passe oublié ?<br>» Identifiant oublié ?                    | -                                                                                                    |

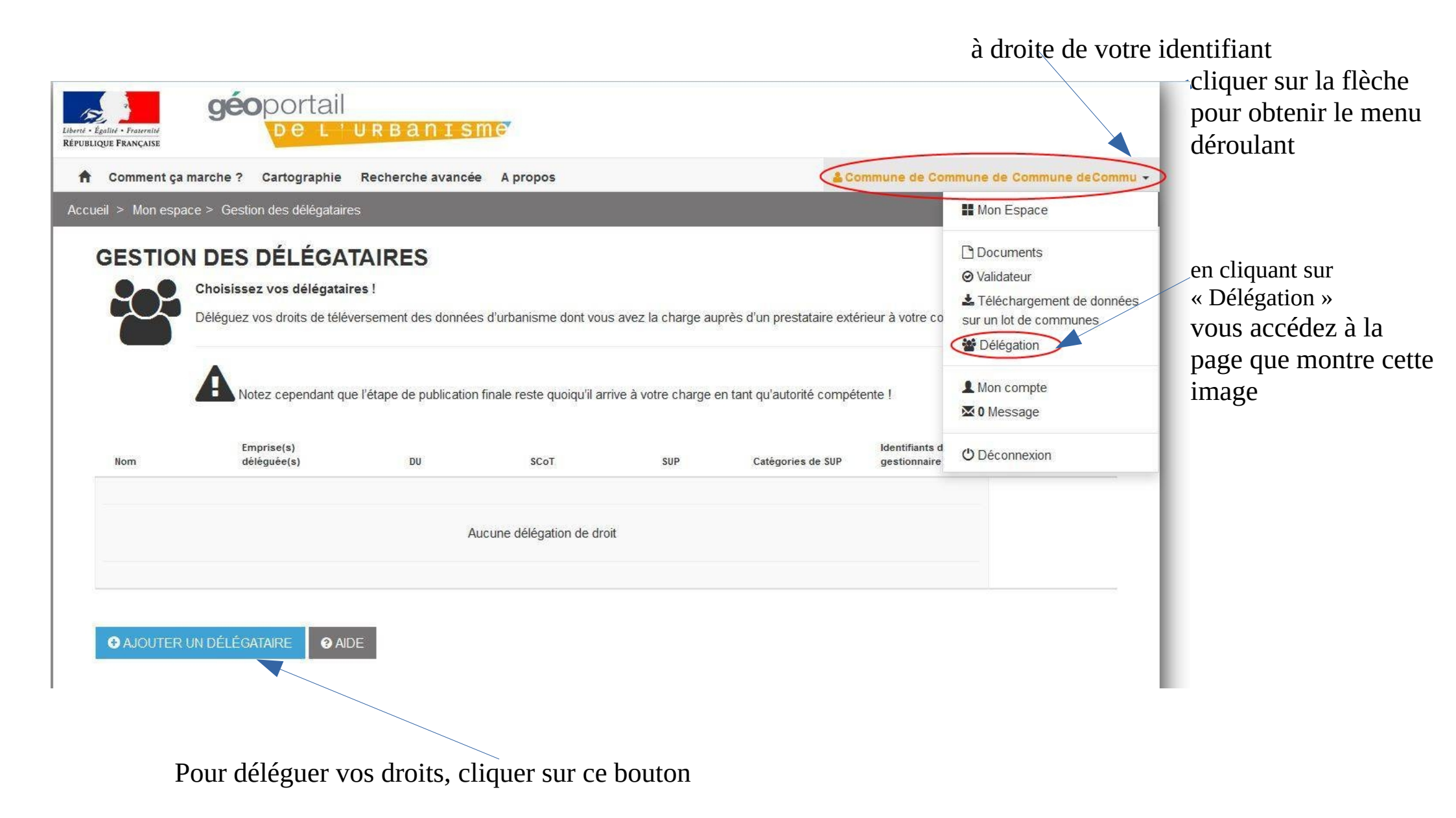

## vous accédez à la page suivante :

| Liberté • Égali<br>RÉPUBLIQU | GÉ<br>Ilté - Fraternité<br>re Française                                                                                                    | portail                        | URBANISM               | e        |                                                                                                    |
|------------------------------|----------------------------------------------------------------------------------------------------|--------------------------------|------------------------|----------|----------------------------------------------------------------------------------------------------|
| A .                          | Comment ça marche ?                                                                                                    | Cartographie                   | Recherche avancée      | A propos |                                                                                                    |
| Accueil                      | > Mon espace > Gest                                                                                                    | ion des délégataire            | es > Délégation de mes | droits   |                                                                                                    |
| D                            | ÉLÉGUER M                                                                                                    | ES DROIT                       | s                      |          |                                                                                                    |
| * [                          | Délégataire (recevant le                                                                                                    | es droits)<br>ents d'urbanisme |                        |          | renseigner le champ en indiquant<br>l'intitulé de votre prestataire                                                                                                    |
| * N                          | Maillages géographique                                                                                                    | es gérés                       |                        |          |                                                                                                    |
|                              | 2486         12       6000         12       86000         12       86000         12       86000         12       86000         12       86000         12       86000         12       86000         12       86000         12       86000         12       86000         12       86000         12       86000         12       86000 |                                |                        |          | Ce type de liste apparaît si vous représentez<br>un EPCI : dans ce cas, vous pouvez choisir<br>les communes pour lesquelles vous déléguer<br>les droits<br>Si vous représentez une commune, seul son<br>numéro INSEE apparaît (= son maillage<br>géographique) |
|                              | Déléguer mes droits                                                                                                    |                                |                        |          | puis cliquer sur ce bouton                                                                                                    |

## vous accédez à la page suivante :

|     | Choisissez vos délégatair<br>Déléguez vos droits de télév                                                                                 | es !<br>ersement des donnée | s d'urbanisme dont vou            | s avez la charge a        | uprès d'un prestataire ext                     | érieur à votre collectivité                       | £.     |
|-----|----------------------------------------------------------------------------------------------------|-----------------------------|-----------------------------------|---------------------------|------------------------------------------------|---------------------------------------------------|--------|
| Nom | Notez cependant que                                                                                                    | e l'étape de publication    | finale reste quoiqu'il ar<br>scoт | ive à votre charge<br>sup | en tant qu'autorité compé<br>Catégories de SUP | tente !<br>Identifiants de<br>gestionnaire de SUP | Outils |
| [   | 22486<br>22 00057<br>22 86005<br>22 86005<br>22 86005<br>22 86005<br>22 86005<br>22 86005<br>22 86005<br>22 86005<br>22 86005<br>22 86005 |                             | ×                                 | ×                         | Pas de délégation<br>de SUP                    | Pas de délégation<br>de SUP                       | ▲ m    |

qui affiche le nom du délégataire / les ou l'emprise déléguée / le type de document d'urbanisme concerné c'est terminé !